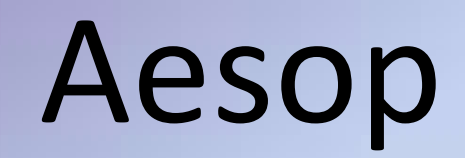

#### **Frontline Education-Absence Management**

Vera Robinson Substitute Coordinator

# Login

- https://www.aesoponline.com/
- Access Aesop through District website: <u>www.tcisd.org</u>
  - Employee Tab
  - Aesop
  - Sign-In
  - Absence Management

#### for Administrators

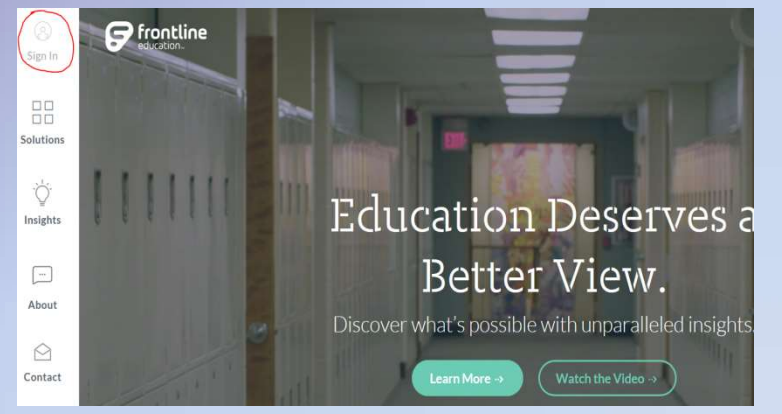

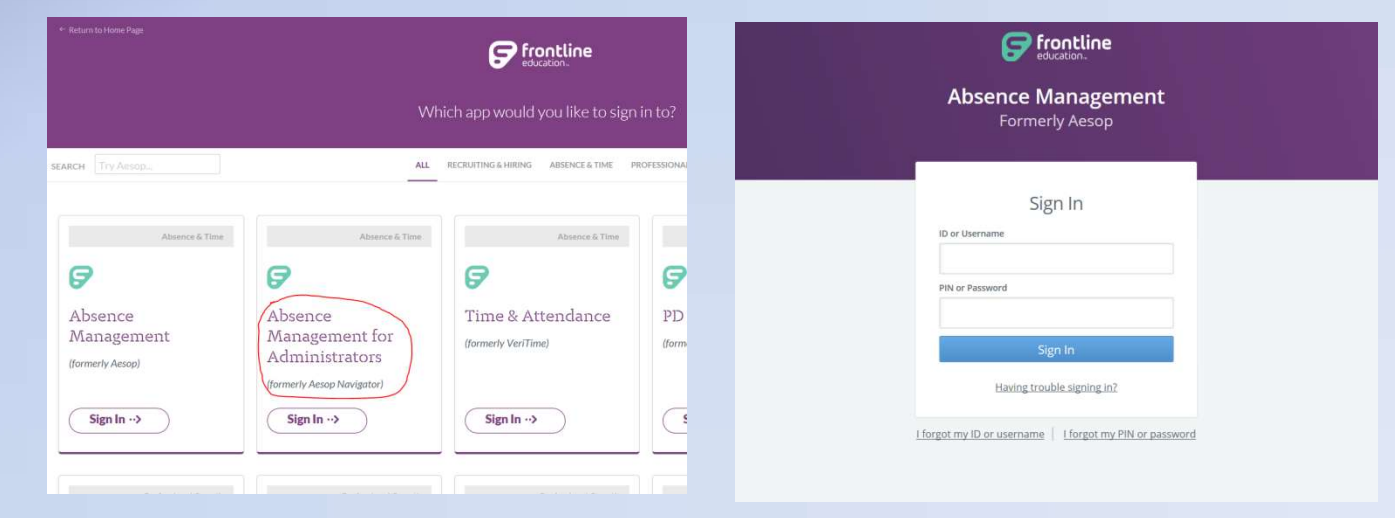

## **Daily Report**

- Daily Report
- You can put in a certain date to see absences and vacancies for that day.
- Unfilled-Assignments that have not been assigned or picked up by a sub yet.
- Filled-Assignments that have been assigned to a specific sub. Which list:
  - Employee Name/Vacancy Type
  - Employee Title/Vacancy Title
  - Start/End Time for Assignment
  - Duration (Full/Half Day)
  - Reason of Absence
  - Substitute Name
  - Substitute Telephone
  - More Days (--- One Day -->More than 1 Day)
  - Time Absence/Vacancy was Created
  - Confirmation Number
  - Absence Notes
- Substitute Not Needed-For Employees who are out, but a sub is not required or needed for that assignment.
- Cancelled-Assignments that have been cancelled or closed out for that day.

|                            | eate absence create<br>eekiy Absence/Vacan<br>nte # | CACANCY ABS        | ENCE MC     | # Fulfilled         | Fill Rate         | Profile <u>[My p</u><br>Name Verar | rofile]<br>enne Rol | istitute DASH<br>Dinson (Texas | BOARD<br>City |          |
|----------------------------|-----------------------------------------------------|--------------------|-------------|---------------------|-------------------|------------------------------------|---------------------|--------------------------------|---------------|----------|
| Report Return              | n to Report Menu                                    |                    |             |                     |                   |                                    |                     |                                |               |          |
| te: 04/10/2017             | 🖞 📢 <u>Today</u> 🕨 s                                | ichool(s): Heigh   | nts Element | ary School          | ·                 |                                    |                     |                                |               |          |
| oyee Types : View          | All V Type:                                         | Absences/Vacancies | ord€        | er By:  School OI   | Employee Name     |                                    |                     |                                |               |          |
| Print                      |                                                     |                    |             |                     |                   |                                    |                     |                                |               |          |
| Options:   Show            | v All O Choose Sections                             |                    |             |                     |                   |                                    |                     |                                |               |          |
| April 10, 2017             |                                                     |                    |             |                     |                   |                                    | Wate                | h training video a             | bout absenc   | e/va     |
|                            |                                                     |                    |             |                     |                   |                                    |                     |                                |               |          |
|                            |                                                     |                    |             | UnFilled            |                   |                                    |                     |                                |               |          |
| Name Titl                  | e Start/End                                         | Duration           | Reason      | Held Until          | More Days         | Time                               | e Recorded          | c                              | ONF#          | Abse     |
|                            |                                                     |                    |             |                     |                   |                                    |                     |                                |               | Note     |
|                            |                                                     |                    |             | Filled              |                   |                                    |                     |                                |               |          |
| -                          |                                                     |                    | -           | -                   |                   |                                    |                     |                                |               |          |
| Name                       | Title                                               | Start/End          | Duration    | Reason              | Replaced by       | Sub Phone                          | More Days           | Time Recorded                  | CONF#         | Note     |
| hool: <u>Heights Eler</u>  | nentary School                                      |                    |             |                     |                   |                                    |                     |                                |               |          |
| Peck, RN, Melissa L.       | Nurse                                               | 7:30 AM-3:30 PM    | Full Day    | ILLNESS             | Osteen, Jimmie    | (409) 789-6247                     |                     | 4/10/2017 7:56 AM              | 252967617     |          |
| Teacher                    |                                                     |                    | -           |                     |                   |                                    |                     |                                |               |          |
| Heights-Teacher            |                                                     | 7:30 AM-3:30 PM    | Full Day    | (Vacancy Position)  | Doyle, Debra      | (409) 256-8038                     |                     | 4/10/2017 7:49 AM              | 252964762     | 1.60     |
| Luerson, Kimberly          | Teacher - 1st Grade                                 | 7:30 AM-3:30 PM    | Full Day    | ILLNESS             | Irving, Geraldine | (409) 771-4840                     |                     | 4/10/2017 4:50 AM              | 252925229     |          |
| Martin, Sylvia             | Teacher - 2nd Grade Bilingual                       | 7:30 AM-3:30 PM    | Full Day    | JURY DUTY/ADM.LEAVE | Cantu, Frances    | (409) 750-6286                     |                     | 4/5/2017 7:50 AM               | 252295249     |          |
| McClain, Kayla             | Teacher grade 3                                     | 7:30 AM-3:30 PM    | Full Day    | PERSONAL DAY        | Marshall, Karyn   | (409) 789-8076                     |                     | 3/31/2017 9:59 AM              | 251559537     |          |
| Morgan, Rachel             |                                                     | 7:30 AM-3:30 PM    | Full Day    | ILLNESS             | Marshall, Bill    | (409) 948-1916                     |                     | 3/28/2017 2:31 PM              | 250994423     |          |
| Wise, Sara Jean            | Teacher 4th grade                                   | 7:30 AM-3:30 PM    | Full Day    | ILLNESS             | Lemelle, Karen    | (281) 814-6846                     |                     | 4/5/2017 8:39 AM               | 252309721     |          |
|                            |                                                     |                    |             | Substitute Not Nee  | ded               |                                    |                     |                                |               |          |
|                            |                                                     |                    |             |                     |                   |                                    |                     |                                |               |          |
| Name Litte                 | e Start/End                                         | Duration           |             | Reason M            | lore Days         | Time Recon                         | aea                 | 0                              | NF#           | No       |
|                            |                                                     |                    |             |                     |                   |                                    |                     |                                |               |          |
|                            |                                                     |                    |             | Cancelled           |                   |                                    |                     |                                |               |          |
| ime                        | Title Start/End                                     | Duration           | Reason      | Cane                | el Reason         | More Days                          | Time Record         | led C                          | DNF#          | Ab       |
| ol: <u>Heights Eleme</u> r | ntary School                                        |                    |             |                     |                   |                                    |                     |                                |               | nuc      |
| de                         | 7/20 AM 2/20 PM                                     | Full Day           | Ofeeney D   | ocition)            |                   |                                    | 4/10/2017 6         | ED AM 01                       | 52046171      |          |
| agrits-Alue,               | 7.30 AM-3.30 PM                                     | Pull Day           | (vacancy P  | baltony             |                   |                                    | 4/10/2017 0.        | 33 MPI 2                       | 2910171       |          |
|                            |                                                     |                    |             | Closed              |                   |                                    |                     |                                |               |          |
|                            |                                                     |                    |             |                     |                   |                                    |                     |                                |               |          |
| lame Title                 | Start/End Du                                        | ration Re          | ason        | Closed Reason       | More Da           | iys T                              | ime Recorde         | d                              | CONF#         | Ab<br>No |
|                            |                                                     |                    |             |                     |                   |                                    |                     |                                |               |          |
|                            |                                                     |                    |             |                     |                   |                                    |                     |                                |               |          |
|                            |                                                     |                    |             |                     |                   |                                    |                     |                                |               |          |
|                            |                                                     |                    |             |                     |                   |                                    |                     |                                |               |          |

# **Creating an Absence for Employee**

Create Absence

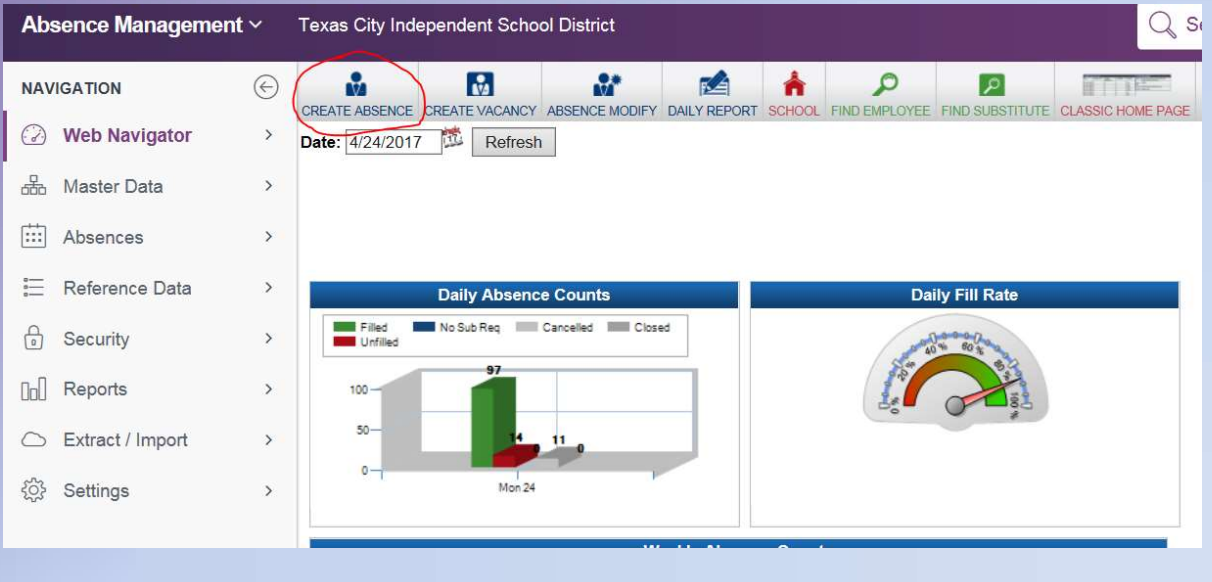

- Search and Select Employee Name
  - Last Name
  - Phone
  - Identifier (S.S.)

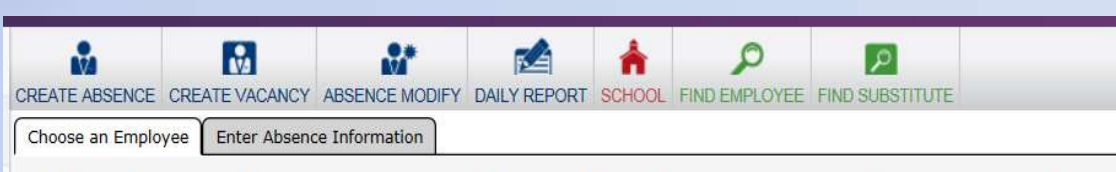

Please choose the letter of the last name of the employee for which you would like to enter an absence:

#### <u>A B C D E F G H I J K L M N O P Q R S T U V W Y Z</u>

Or Search by Last Name, Phone, or Identifier TEXT:

Go

## **Creating an Absence for Employee**

- Select Date
- Absence Reason
- Full/Half Day (AM/PM)
- Add Notes to the sub if needed.
- Save-if a sub has not been assigned
- Save & Assign-if a sub has been assigned
- Hold assignment until the time you would like it to be released

| Choose an Employe                                                                                                    | Enter Absence Inform                                                                                                    | mation                                                          |                                                                                               |                       |                                             |
|----------------------------------------------------------------------------------------------------|----------------------------------------------------------------------------------------------------|-----------------------------------------------------------------|-----------------------------------------------------------------------------------------------|-----------------------|---------------------------------------------|
|                                                                                                    |                                                                                                    | Creating an Abs                                                 | ence: Robinson, Vera                                                                          |                       |                                             |
|                                                                                                    |                                                                                                    | School: TCIS                                                    | D Administration                                                                              |                       |                                             |
|                                                                                                    | Sec.                                                                                                    |                                                                 | Sub                                                                                           | stitute               | Start End                                   |
| Start Date                                                                                                    | End Date                                                                                                    | Absence Rea                                                     | son Req                                                                                       | uired Absence         | e Type Time Tin                             |
| 04/17/2017                                                                                                    | © 04/17/2017                                                                                                    | ILLINESS                                                        | ▼ Tes                                                                                         | Full Day              | AM PM                                       |
| Sun Mon Tue                                                                                                    | Wed Thu Fri                                                                                                    | Sat                                                             |                                                                                               |                       |                                             |
|                                                                                                    | <b>V V</b>                                                                                                    |                                                                 |                                                                                               |                       |                                             |
| Create Absences                                                                                                    | on these days of the                                                                                                    | 2                                                               |                                                                                               |                       |                                             |
| above                                                                                                    | date range specified                                                                                                    |                                                                 |                                                                                               |                       |                                             |
| Budget Code: -                                                                                                    | - None Selected                                                                                                    | ~                                                               |                                                                                               |                       |                                             |
|                                                                                                    |                                                                                                    |                                                                 |                                                                                               |                       |                                             |
|                                                                                                    |                                                                                                    | Next >                                                          | Cancel                                                                                        |                       |                                             |
|                                                                                                    |                                                                                                    |                                                                 |                                                                                               |                       |                                             |
|                                                                                                    |                                                                                                    |                                                                 |                                                                                               |                       |                                             |
|                                                                                                    |                                                                                                    |                                                                 |                                                                                               |                       |                                             |
|                                                                                                    |                                                                                                    |                                                                 |                                                                                               |                       |                                             |
|                                                                                                    |                                                                                                    | Creating an Ab<br>School: TCI                                   | sence: Robinson, Vera                                                                         |                       |                                             |
|                                                                                                    |                                                                                                    | Creating an Ab<br>School: TCI:                                  | sence: <u>Robinson, Vera</u><br>5D Administration                                             |                       |                                             |
|                                                                                                    | G                                                                                                    | Creating an Ab<br>School: <u>TCI</u><br>Hold Until: Hold For 10 | sence: <u>Robinson, Vera</u><br>3D Administration<br>Minutes                                  |                       |                                             |
|                                                                                                    |                                                                                                    | Creating an Ab<br>School: TCI:<br>Hold Until: Hold For 10       | sence: <u>Robinson, Vera</u><br>SD Administration<br>Minutes                                  |                       | Save Save & Assign                          |
| Date                                                                                                    | Absence Reason                                                                                                    | Creating an Ab<br>School: TCI:<br>Hold Until: Hold For 10       | Sence: Robinson, Vera<br>SD Administration_<br>Minutes<br>Absence Type<br>End Pays V          | Start Time            | Save Save & Assign                          |
| Date<br>04/17/2017                                                                                                    | Absence Reason<br>ILLNESS                                                                                                    | Creating an Ab<br>School: TCI:<br>Hold Until: Hold For 10       | Sence: <u>Robinson, Vera</u><br>D. Administration_<br>Minutes<br>Absence Type<br>Full Day V   | Start Time<br>7:40 AM | Save Save & Assign<br>End Time<br>3:10 PM   |
| Date<br>04/17/2017<br>Monday                                                                                                    | Absence Reason<br>IILINESS                                                                                                    | Creating an Ab<br>School: TCI:<br>Hold Until: Hold For 10       | Sence: <u>Robinson, Vera</u><br>D. Administration_<br>Minutes<br>Absence Type<br>[Full Day ↓] | Start Time<br>7:40 AM | Save Save & Assign D<br>End Time<br>3:10 PM |
| Date<br>04/17/2017<br>Monday<br>Budget Code: - None 3                                                                                                    | Absence Reason<br>ILLNESS<br>Selected                                                                                                    | Creating an Ab<br>School: TCI:<br>Hold Until: Hold For 10       | Sence: Robinson, Vera<br>D. Administration                                                    | Start Time<br>7:40 AM | Save Save & Assign D<br>End Time<br>3:10 PM |
| Date<br>04/17/2017<br>Monday<br>Budget Code: - None 3                                                                                                    | Absence Reason<br>ILLNESS<br>Selected                                                                                                    | Creating an Ab<br>School: TCI:<br>Hold Until: Hold For 10       | Sence: Robinson, Vera<br>D. Administration                                                    | Start Time<br>7:40 AM | Save Save & Assign D<br>End Time<br>3:10 PM |
| Date<br>04/17/2017<br>Monday<br>Budget Code: - None 1<br>Notes To Substitute:<br>(Naximum length is 255 char.                                                                                                    | Absence Reason<br>[ILLNESS<br>Selected                                                                                                   | Creating an Ab<br>School: TCT<br>Hold Until: Hold For 10        | sence: Robinson, Vera<br>ab Administration                                                    | Start Time<br>7:40 AM | Save Save & Assign<br>End Time<br>3:10 PM   |
| Date<br>04/17/2017<br>Monday<br>Budget Code: - None 1<br>Notes To Substitute:<br>(Maximum length is 255 char<br>255 characters left.                                                                                                    | Absence Reason<br>[ILLNESS<br>Selected                                                                                                   | Creating an Ab<br>School: TCT<br>Hold Until: Hold For 10        | sence: Robinson, Vera<br>aD Administration_<br>Minutes<br>Absence Type<br>Full Day V          | Start Time<br>7:40 AM | Save Save & Assign<br>End Time<br>3:10 PM   |
| Date<br>04/17/2017<br>Monday<br>Budget Coder - None 1<br>Notes To Substitute:<br>(Navinum length is 255 characters left.<br>255 characters left.                                                                                                    | Absence Reason<br>ILLNESS<br>Selected                                                                                                    | Creating an Ab<br>School: ICI<br>Hold Until: Hold For 10        | sence: Robinson, Vera<br>SD Administration_<br>Minutes<br>Absence Type<br>[Full Day V]        | Start Time<br>7:40 AM | Save Save & Assign  <br>End Time<br>3:10 PM |
| Date<br>04/17/2017<br>Monday<br>Budget Code: - None 1<br>Budget Code: - None 1<br>Notes To Substitute:<br>Maximum Tength Is 255 characters<br>Maximum Tength Is 255 characters<br>Maximum Tength | Absence Reason<br>ILLNESS<br>Selected                                                                                                    | Creating an Ab<br>School: ICI<br>Hold Until: Hold For 10        | sence: Robinson, Vera<br>sD Administration_<br>Minutes<br>Absence Type<br>Full Day V          | Start Time<br>7:40 AM | Save Save & Assign  <br>End Time<br>3:10 PM |
| Date D4/17/2017 Monday Budget Code: - None 1 Notes To Substitute: Maximum length is 255 char. Stores to Administration Notes to Administration                                                                                                    | Absence Reason<br>ILLNESS<br>Selected                                                                                                    | Creating an Ab<br>School: ICI<br>Hold Until: Hold For 10        | sence: Robinson, Vera<br>sD Administration_<br>Minutes<br>Absence Type<br>Full Day V          | Start Time<br>7:40 AM | Save Save & Assign  <br>End Time<br>3:10 PM |
| Date D4/17/2017 Monday Budget Code: - None 1 Notes To Substitute: (Maximum length is 255 characters left. Notes to Administrato (Maximum length is 255 characters)                                                                                                    | Absence Reason<br>ILLNESS<br>Selected<br>Octers.)                                                                                        | Creating an Ab<br>School: ICI:<br>Hold Until: Hold For 10       | sence: Robinson, Vera<br>sD.Administration_<br>Minutes<br>Absence Type<br>Full Day            | Start Time<br>7:40 AM | Save Save & Assign<br>End Time<br>3:10 PM   |
| Date<br>04/17/2017<br>Monday<br>Budget Code: - None 1<br>Notes To Substitute:<br>(Maximum length is 255 char<br>255 characters left.                                                                                                    | Absence Reason<br>ILLNESS<br>Selected<br>exters.)                                                                                        | Creating an Ab<br>School: ICI:<br>Hold Until: Hold For 10       | sence: Robinson, Vera<br>sD Administration_<br>Minutes<br>Absence Type<br>Full Day            | Start Time<br>7:40 AM | Save Save & Assign<br>End Time<br>3:10 PM   |
| Date<br>04/17/2017<br>Monday<br>Budget Code: - None 1<br>Notes To Substitute:<br>(Maximum length is 255 char<br>255 characters left.<br>Notes to Administrato<br>(Maximum length is 255 char<br>255 characters left.                                                                                                    | Absence Reason<br>ILLNESS<br>Selected<br>exters.)                                                                                        | Creating an Ab<br>School: ICI:<br>Hold Until: Hold For 10       | sence: Robinson, Vera<br>sD Administration<br>Minutes<br>Absence Type<br>Full Day V           | Start Time<br>7:40 AM | Save Save & Assign<br>End Time<br>3:10 PM   |
| Date<br>04/17/2017<br>Monday<br>Budget Code: - None 1<br>Notes To Substitute:<br>Maximum length is 255 characters left.<br>Notes to Administrato<br>(Maximum length is 255 characters left.                                                                                                    | Absence Reason<br>ILLNESS<br>Selected<br>Seters.)                                                                                        | Creating an Ab<br>School: ICI:<br>Hold Until: Hold For 10       | sence: Robinson, Vera<br>3D Administration<br>Minutes<br>Absence Type<br>Full Day             | Start Time<br>7:40 AM | Save Save & Assign<br>End Time<br>3:10 PM   |
| Date D417/2017 Monday Budget Code: None 3 Notes To Substitute: Maximum length is 255 chara Code characters left. Notes to Administrator Maximum length is 255 chara Code characters left. Administrator Notes (1)                                                                                                    | Absence Reason<br>ILLNESS<br>Selected<br>Daters.)<br>r (not viewable by Substit                                                          | Creating an Ab<br>School: TCI:<br>Hold Until: Hold For 10       | sence: Robinson, Vera<br>3D Administration<br>Minutes<br>Absence Type<br>Full Day             | Start Time<br>7:40 AM | Save Save & Assign<br>End Time<br>3:10 PM   |
| Date  Date  D4/17/2017  Monday  Budget Code: None 3  Notes To Substitute:  Maximum length is 255 characters left.  Notes to Administrator Notes ters  Administrator Notes (I  Maximum length is 255 characters left.                                                                                                    | Absence Reason<br>ILLNESS<br>Selected<br>Descres.)<br>r (not viewable by Subsection<br>acters.)<br>not viewable by Substitut<br>acters.) | Creating an Ab<br>School: ICI<br>Hold Until: Hold For 10        | sence: Robinson, Vera<br>ab Administration_<br>Minutes<br>Absence Type<br>Full Day V          | Start Time<br>7:40 AM | Save Save & Assign<br>End Time<br>3:10 PM   |

## **Creating an Absence for Employee**

#### Save & Assign

- Find Sub's Name
- Assign Sub to assignment
- If Sub is not available it will not let you assign

| • | Sub not listed on |
|---|-------------------|
|   | Available List    |

- View All
- If Sub is still not on the View All List, then call Vera (ext. 1100) to look at the Sub's profile to see if the campus was selected

|                                        |                |                       | Qualified and A       | vailal | ole Checks             |                    | C                             | Other Checks     |               |
|----------------------------------------|----------------|-----------------------|-----------------------|--------|------------------------|--------------------|-------------------------------|------------------|---------------|
| Name                                   | Skill<br>Check | Other<br>Job<br>Check | Non-Work Day<br>Check | Excl   | Preferred School Check | Sub<br>Rej.<br>Job | Job<br>w/in Sub<br>Visibility | In Sub Call Time | Assign        |
| Achord, Parker<br>Phone:(512) 971-9702 | 1              | ~                     | ~                     | 1      | Yes                    | No                 | Yes                           | No               | <u>Assign</u> |
| Alcorn, Rhonda<br>Phone:(832) 231-8139 | n/a            | ×                     | n/a                   | n/a    | n/a                    | n/a                | n/a                           | n/a              |               |

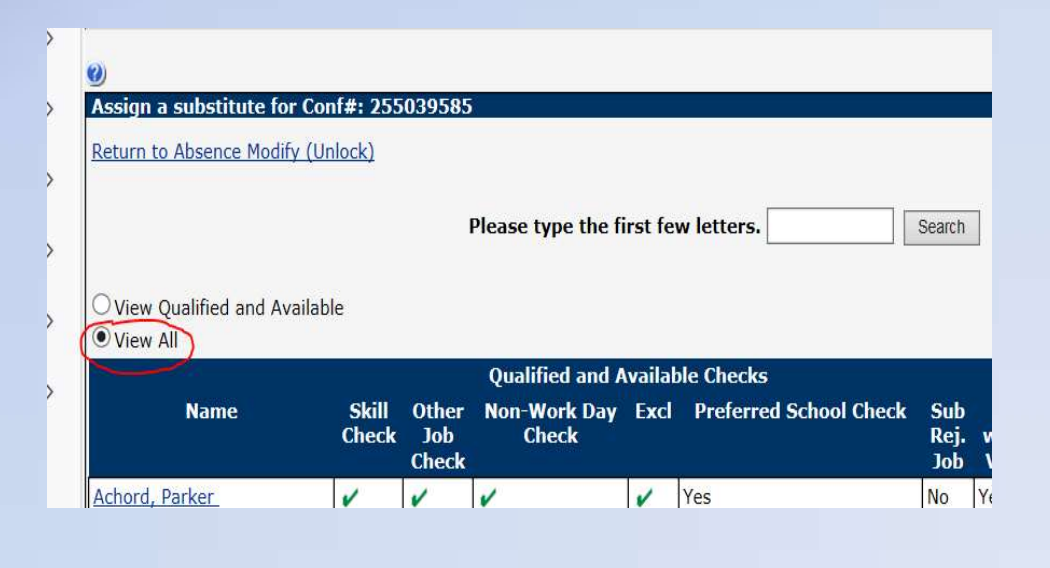

#### **Creating a Vacancy**

Create Vacancy

- Choose a Vacancy from the profile list or type it in search bar.
  - Select your campus and what position it is. (Ex. For teacher vacancy at Heights, select Heights-Teacher)

| Absence Manageme | nt × Texas City Independent School District                                                                                                  |
|------------------|----------------------------------------------------------------------------------------------------|
| NAVIGATION       | E 🔒 🕅 🔐 🖄 🛉 🔎 🗖 🎹                                                                                                    |
| Web Navigator    | CREATE ABSENCE CREATE VACANCY VASENCE MODIFY DAILY REPORT SCHOOL FIND EMPLOYEE FIND SUBSTITUTE CLASSIC HOME PAGE  Date: [4/26/2017 ] Refresh |
| 🖧 Master Data    | >                                                                                                    |
| Absences         | >                                                                                                    |
| E Reference Data | > Daily Absence Counts Daily Fill Rate                                                                                                    |
| Security         | Filed     Fore Cancelled     Closed                                                                                                    |
| 0 Reports        | > 100- 85                                                                                                    |
| Extract / Import | > 50-<br>0 ti 0                                                                                                    |
| බූ Settings      | > Wied 26                                                                                                    |
|                  | Weekly Absence Counts                                                                                                    |
| Vacancy Pr       | ofile                                                                                                    |
| Blocker- Nur     | se                                                                                                    |
| Blocker-Aide     | <u>.</u>                                                                                                    |
| Blocker-Tea      | cher                                                                                                    |
| Calvin Vince     | nt Headstart-Aide                                                                                                    |
| Calvin Vince     | nt Headstart-Teacher                                                                                                    |
| Heights-Aide     |                                                                                                    |
| Heights-Tea      | <u>cher</u>                                                                                                    |
| Kohfeldt-Aid     | e.                                                                                                    |
| Kohfeldt-Tea     | acher                                                                                                    |
| La Marque E      | lementary-Aide                                                                                                    |
| La Marque E      | lementary-Teacher                                                                                                    |
| La Marque H      | ligh School - Teacher                                                                                                    |
| La Marque H      | Idit School-Add                                                                                                    |
| La Marque M      | liddle-Teacher                                                                                                    |
| La Marque P      | rimary-Aide                                                                                                    |
| La Marque P      | rimary-Teacher                                                                                                    |
| Levi Fry-Aid     | e                                                                                                    |
| Levi Fry-Tea     |                                                                                                    |
| LM Elementa      | ary-Administrator                                                                                                    |
| LM Middle-A      | dministrator                                                                                                    |
| Northside-Ai     | de                                                                                                    |
| Northside-Te     | Pacher                                                                                                    |

#### **Creating a Vacancy**

- Select Date
- Select School
- Full/Half Day (AM/PM)

| CREATE ABSENCE                                       | CREATE VACANCY                            | ABSENCE MODIFY                              | DAILY REPORT                                                        | SCHOOL F                    | FIND EMPLOYEE          | FIND SUBSTITUTE |               |          |
|------------------------------------------------------|-------------------------------------------|---------------------------------------------|---------------------------------------------------------------------|-----------------------------|------------------------|-----------------|---------------|----------|
| Choose a Vacance                                     | Profile Enter Va                          | acancy Information                          | 1                                                                   |                             |                        |                 |               |          |
|                                                      |                                           | Creat                                       | ing A Vacan                                                         | cy: <u>Heigh</u>            | nts-Teacher            |                 |               |          |
| Start Date                                           | K End Date                                | School                                      |                                                                     |                             | Substitute<br>Required | Vacancy Type    | Start<br>Time | End Tim  |
| 04/17/2017<br>Monday                                 | 6 [04/17/2017<br>Monday                   | Calvin V<br>Heights<br>Industria<br>La Marq | incent Headsta<br>Elementary So<br>Il Trades Cente<br>ue Elementary | art<br>hool<br>er<br>School | Yes ¥                  | Full Day 🗸      | 07:30 AM      | 03:30 PI |
| Sun Mon Tue                                          | Wed Thu Fri                               | Sat                                         |                                                                     |                             |                        |                 |               |          |
| Create Vacance<br>the week within<br>specified above | ies on these day<br>n the date range<br>e | s of                                        |                                                                     |                             |                        |                 |               |          |
| Budget Code:                                         | HGTS-REG SU                               | BSTITUTES                                   | ~                                                                   |                             |                        |                 |               |          |
| Number of Va                                         | cancies 1                                 |                                             | Next >                                                              | Cancel                      |                        |                 |               |          |

- Add Notes to the sub if needed.
- Add Notes to Administrator on what the vacancy is for (Ex. Tutorials, Vacant Math Position, Extra Duty, etc.)
- Save-if a sub has not been assigned
- Save & Assign-if a sub has been assigned

|                                                           | Creating A Va                          | cancy: <u>Heights-Teacher</u> |                   |                    |         |
|-----------------------------------------------------------|----------------------------------------|-------------------------------|-------------------|--------------------|---------|
|                                                           | Hold Until: Hold For 10                | ) Minutes 🗸 🗸                 |                   |                    |         |
|                                                           |                                        |                               | (                 | Save Save & Assign | Cance   |
| Date                                                      | School                                 | Vacancy Type                  | Start Time        | End Time           | <u></u> |
| 04/17/2017 🔯<br>Monday                                    | Heights Elementary School              | Full Day 🗸                    | 07:30 AM          | 03:30 PM           | 10      |
| Budget Code: HGTS-RE                                      | G SUBSTITUTES V                        |                               |                   |                    |         |
| Notes To Substitute:                                      |                                        | School De                     | fault Informatio  | n                  |         |
| Maximum length is 255 charact                             | ers.)                                  | Not used for                  | multi-location em | ployees.           |         |
| 55 characters left.                                       |                                        |                               |                   |                    |         |
|                                                           | ^                                      |                               |                   |                    |         |
|                                                           | ~                                      |                               |                   |                    |         |
|                                                           |                                        |                               |                   |                    |         |
| lotes to Administrator (<br>Maximum length is 255 charact | not viewable by Substitute):           |                               |                   |                    |         |
| 55 characters left.                                       |                                        |                               |                   |                    |         |
|                                                           | ^                                      |                               |                   |                    |         |
|                                                           |                                        |                               |                   |                    |         |
|                                                           | *                                      |                               |                   |                    |         |
|                                                           |                                        |                               |                   |                    |         |
| Administrator Notes (no                                   | t viewable by Substitute or Employee): |                               |                   |                    |         |

#### **Edit/Cancel Absences/Vacancies**

#### • Daily Report

|             | CE CREATE VACANCY       |                       |             |           | FIND EMP | DIOYEE F  | IND SUBSTITU                | TE DASHBOARD                 |
|-------------|-------------------------|-----------------------|-------------|-----------|----------|-----------|-----------------------------|------------------------------|
| Weekly Abse | nce/Vacancy Chart       |                       | ~           |           | Profile  | e [My pro | ofile]                      |                              |
| Date        | #<br>Absences/Vacancies | # Need<br>Fulfillment | # Fulfilled | Fill Rate | Name     | Verarei   | nne Robinson<br>ndent Schoo | n (Texas City<br>I District) |
| 04/26/2017  | 94                      | <u>94</u>             | 89          | 94%       | User     | vrobins   | ion                         |                              |
| 04/27/2017  | 127                     | 127                   | 122         | 96%       | ID       |           |                             |                              |
| 04/28/2017  | 103                     | 103                   | 93          | 90%       | Email    | Organi    | son@tcisd.or                | -g                           |
| 05/01/2017  | 66                      | 66                    | 59          | 89%       | Lever    | Organiz   |                             |                              |
| 05/02/2017  | 65                      | 65                    | 60          | 92%       | 1        |           |                             |                              |
| 05/03/2017  | 54                      | 54                    | 50          | 92%       | 1        |           |                             |                              |

 Find the absence/vacancy and click on the confirmation number

| Name             | Title               | Start/End        | Duration    | Reason       | Replaced by         | Sub Phone      | More Days | Time Recorded     | CONF#     | Absence<br>Notes |
|------------------|---------------------|------------------|-------------|--------------|---------------------|----------------|-----------|-------------------|-----------|------------------|
| School: Northsic | le Elementary Schoo |                  |             |              |                     |                |           |                   |           |                  |
| Aide             |                     |                  |             |              |                     |                |           |                   |           |                  |
| Miller, Lora     | Computer Lab Aide   | 11:31 AM-3:30 PM | Half Day PM | PERSONAL DAY | Thomasson, Billie   | (409) 739-6491 |           | 9/2/2016 11:03 AM | 217324104 |                  |
| Teacher          |                     |                  |             |              |                     |                |           |                   |           |                  |
| Mills, Erin      | 2nd Grade Teacher   | 7:30 AM-3:30 PM  | Full Day    | ILLNESS      | Kucharski, Kimberly | (240) 676-8102 | >         | 9/6/2016 7:27 AM  | 217504607 |                  |
| Rose, Randi E    | Music Teacher       | 7:30 AM-3:30 PM  | Full Day    | ILLNESS      | Watson, Theolia     | (409) 632-7722 |           | 9/5/2016 11:27 AM | 217434540 | 444              |
|                  |                     |                  |             |              |                     |                |           |                   |           |                  |
|                  |                     |                  |             |              |                     |                |           |                   |           |                  |

### **Edit/Cancel Absences/Vacancies**

Edit/Close

- Remove Sub- If you want to remove Sub from a certain assignment.
- Close Absence/Vacancy Request-If you would like to cancel out the Absence/Vacancy completely.

| LIST ADSENCES/Vaca                                                                                                    | incres Prodity                                                                                                    | Absence/vacancy Log                                                                                                    | Call History                                               | Available Sub                        | stitutes                                    | Attachments                            |
|----------------------------------------------------------------------------------------------------|----------------------------------------------------------------------------------------------------|----------------------------------------------------------------------------------------------------|------------------------------------------------------------|--------------------------------------|---------------------------------------------|----------------------------------------|
| Modify Absence                                                                                                    | e                                                                                                    |                                                                                                    |                                                            |                                      | Crea                                        | te a New A                             |
| C <mark>ONF#:</mark>                                                                                                    | 217                                                                                                    | 7504607                                                                                                    |                                                            |                                      |                                             |                                        |
| Employee:                                                                                                    | Erin                                                                                                    | n Mills                                                                                                    |                                                            |                                      |                                             |                                        |
| School:                                                                                                    | No                                                                                                    | rthside Elementa                                                                                                    | ry School                                                  |                                      |                                             |                                        |
| Created On:                                                                                                    | 9/6                                                                                                    | /2016 7:27:42 AM                                                                                                    | I was a second second                                      |                                      |                                             |                                        |
| last Undate:                                                                                                    | 9/6                                                                                                    | /2016 7:28:01 AM                                                                                                    |                                                            |                                      |                                             |                                        |
| Status:                                                                                                    | Fille                                                                                                    | ed                                                                                                    |                                                            |                                      |                                             |                                        |
| Reconciled:                                                                                                    | No                                                                                                    | Reconcile                                                                                                    |                                                            |                                      |                                             |                                        |
| Substitute Requ                                                                                                    | uired: Yes                                                                                                    |                                                                                                    |                                                            |                                      |                                             |                                        |
| Fulfilled By:                                                                                                    | Kim                                                                                                    | berly Kucharski 🛽                                                                                                    | 3                                                          |                                      |                                             |                                        |
| Feedback:                                                                                                    |                                                                                                    |                                                                                                    |                                                            |                                      |                                             |                                        |
| Employee Hour                                                                                                    | s Per Day: 7.5                                                                                                    |                                                                                                    |                                                            |                                      |                                             |                                        |
| ~                                                                                                    |                                                                                                    |                                                                                                    |                                                            |                                      |                                             |                                        |
| Edit/Close Spli                                                                                                    | t 🥑                                                                                                    |                                                                                                    |                                                            |                                      |                                             |                                        |
| Date                                                                                                    | Abs                                                                                                    | ence Reason                                                                                                    |                                                            | Absence                              | e Type                                      |                                        |
| no loc loot c                                                                                                    |                                                                                                    | 500                                                                                                    |                                                            | E 11 D                               |                                             |                                        |
|                                                                                                    |                                                                                                    |                                                                                                    |                                                            |                                      |                                             |                                        |
| And Max Alexandre                                                                                                    |                                                                                                    |                                                                                                    |                                                            | conco   Croato and                   | other absenc                                | e for this employ                      |
| nodity Absence                                                                                                    | 247524627                                                                                                    |                                                                                                    | Create a New Ab                                            | sence   create and                   |                                             |                                        |
| CONF#:                                                                                                    | 217504607                                                                                                    |                                                                                                    | Create a New Ab                                            | Attachments:                         |                                             |                                        |
| CONF#:<br>mployee:                                                                                                    | 217504607<br>Erin Mills                                                                                                    | ary School                                                                                                    | Create a New Ab                                            | Attachments:                         |                                             |                                        |
| CONF#:<br>imployee:<br>ichool:<br>ireated On:                                                                                                    | 217504607<br>Erin Mills<br>Northside Elementa<br>9/6/2016 7:27:42 AN                                                                                                    | ary School                                                                                                    | Create a New Ab                                            | Attachments:                         |                                             |                                        |
| CONF#:<br>imployee:<br>ichool:<br>Created On:<br>ast Undate:                                                                                                    | 217504607<br><u>Erin Mills</u><br><u>Northside Elementa</u><br>9/6/2016 7:27:42 AM<br>9/6/2016 7:28:01 AM                                                                                                    | ary School                                                                                                    | Create a New Ab                                            | Attachments:                         |                                             |                                        |
| Modify Absence<br>CONF#:<br>imployee:<br>School:<br>Created On:<br>.ast Update:<br>Tatus:                                                                                                    | <b>217504607</b><br><u>Erin Mills</u><br><b>Northside Elementa</b><br>9/6/2016 7:27:42 AM<br>9/6/2016 7:28:01 AM<br>Filled                                                                                                    | ary School<br>1<br>1                                                                                                    | Create a New Ab                                            | Attachments:                         |                                             |                                        |
| Modify Absence<br>CONF#:<br>imployee:<br>ichool:<br>ireated On:<br>.ast Update:<br>itatus:<br>teconciled:                                                                                                    | 217504607<br>Erin Mills<br>Northside Elementa<br>9/6/2016 7:27:42 AM<br>9/6/2016 7:28:01 AM<br>Filled<br>No                                                                                                    | ary School<br>1<br>1                                                                                                    | Create a New Ab                                            | Attachments:                         |                                             |                                        |
| VONF#:<br>VONF#:<br>mployee:<br>chool:<br>reated On:<br>ast Update:<br>itatus:<br>teconciled:<br>ubstitute Required:                                                                                                    | 217504607<br><u>Erin Mills</u><br><u>Northside Elementa</u><br>9/6/2016 7:27:42 AM<br>9/6/2016 7:28:01 AM<br>Filled<br>No<br>Yes                                                                                                    | a <mark>ry School</mark><br>1<br>1                                                                                                    | Create a New Ab                                            | Attachments:                         |                                             |                                        |
| Addity Adsence<br>(CONF #:<br>imployee:<br>ichool:<br>ireated On:<br>ast Update:<br>itatus:<br>itatus:<br>itatus:<br>itatus:<br>difiled By:                                                                                                    | 217504607<br>Erin Mills<br>Northside Elementa<br>9/6/2016 7:27:42 AM<br>9/6/2016 7:28:01 AM<br>Filled<br>No<br>Yes<br>Kimberly Kucharski                                                                                                    | ary <u>School</u><br>1<br>1                                                                                                    | Create a New Ab                                            | Attachments:                         |                                             |                                        |
| Notify Absence<br>ONF#:<br>mployee:<br>chool:<br>reated On:<br>ast Update:<br>tatus:<br>econciled:<br>ubstitute Required:<br>ulfilled By:<br>eedback:                                                                                                    | 217504607<br>Erin Mills.<br>Northside Elementa<br>9/6/2016 7:27:42 AM<br>9/6/2016 7:28:01 AM<br>Filled<br>No<br>Yes<br><u>Kimberly Kucharski</u>                                                                                                    | ary <u>School</u><br>1<br>1                                                                                                    | Create a New Ab                                            | Attachments:                         |                                             |                                        |
| Normy Absence<br>ONF#:<br>mployee:<br>chool:<br>reated On:<br>ast Update:<br>tatus:<br>teconciled:<br>ubstitute Required:<br>ulfilled By:<br>eedback:<br>mployee Hours Per Day                                                                                                    | 217504607<br>Erin Mils.<br>Northside Elementa<br>9/6/2016 7:27:42 AM<br>9/6/2016 7:28:01 AM<br>Filled<br>No<br>Yes<br>Kimberly Kucharski                                                                                                    | ary <u>School</u><br>1<br>1                                                                                                    | Create a New Ab                                            | Attachments:                         |                                             |                                        |
| Addity Adsence<br>ONF#:<br>imployee:<br>ichool:<br>ireated On:<br>ast Update:<br>tatus:<br>teconciled:<br>ubstitute Required:<br>ulfilled By:<br>eedback:<br>mployee Hours Per Day<br>Remove Sub                                                                                                    | 217504607<br>Erin Mills.<br>Northside Elementa<br>9/6/2016 7:27:42 AM<br>Filled<br>No<br>Yes<br>Kimberly Kucharski<br>©<br>7.5<br>Allow substitute to                                                                                                    | a <mark>ry School</mark><br>1<br>1<br>2<br>2<br>3<br>3<br>5 see job after removal                                                                                                    | Create a New Ab                                            | Attachments:                         |                                             |                                        |
| Addity Adsence<br>ONF#:<br>imployee:<br>ichool:<br>ireated On:<br>ast Update:<br>itatus:<br>teconciled:<br>ubstitute Required:<br>ulfilled By:<br>eedback:<br>imployee Hours Per Day<br>Remove Sub                                                                                                    | 217504607<br><u>Erin Mills</u><br><u>Northside Elementa</u><br>9/6/2016 7:27:42 AM<br>9/6/2016 7:28:01 AM<br>Filled<br>No<br>Yes<br><u>Kimberly Kucharski</u><br>Qr.7.5<br>☐ Allow substitute to<br><u>M</u> Notify the substit.                                       | ary <u>School</u><br>1<br>1<br>20<br>20 see job after removal<br>1te that they are being remov                                                                                                    | Create a New Ab                                            | Attachments:                         |                                             |                                        |
| Wold y Absence<br>CONF#:<br>imployee:<br>ichool:<br>ireated On:<br>ast Update:<br>itatus:<br>teconciled:<br>iubstitute Required:<br>ulfilled By:<br>eedback:<br>imployee Hours Per Dav<br>Remove Sub                                                                                                    | 217504607     Erin Mills     Northside Elementa     9/6/2016 7:27:42 AM     9/6/2016 7:28:01 AM     Filled     No     Yes     Kimberly Kucharski     ©     Yei 7.5     ☐ Allow substitute tr     Motify the substitut     Navigator User                               | ary <u>School</u><br>1<br>1<br>20<br>20 see job after removal<br>te that they are being remov<br>Vrequesting substitute rem                                                                                                  | Create a New Ab<br>ved.<br>noval                           | Attachments:                         |                                             |                                        |
| Mounty Absence<br>Son F#:<br>Employee:<br>School:<br>Created On:<br>Last Update:<br>Status:<br>teconciled:<br>Substitute Required:<br>Fulfilled By:<br>eedback:<br>Employee Hours Per Dar<br>Remove Sub                                                                                                    | 217504607<br><u>Erin Mills</u><br>Northside Elementi<br>9/6/2016 7:27:42 AM<br>9/6/2016 7:28:01 AM<br>Filled<br>No<br>Yes<br>Kimberly Kucharski<br>@<br>Allow substitute to<br>@ Notify the substitute<br>Navigator User                                               | ary School<br>1<br>1<br>2<br>2<br>2<br>2<br>3<br>3<br>3<br>3<br>3<br>3<br>3<br>3<br>3<br>3<br>3<br>3<br>3<br>3                                                                                                    | Create a New Ab<br>ved.<br>noval                           | Attachments:                         | Uslead New                                  |                                        |
| Mounty Absence<br>Son F#:<br>imployee:<br>ichool:<br>Created On:<br>ast Update:<br>Status:<br>teconciled:<br>Substitute Required:<br>iuffilled By:<br>eedback:<br>imployee Hours Per Dar<br>Remove Sub                                                                                                    | 217504607<br>Erin Mills<br>Northside Elementa<br>9/6/2016 7:27:42 AM<br>9/6/2016 7:28:01 AM<br>Filled<br>No<br>Yes<br>Kimberly Kucharski<br>↓<br>9/5<br>1.5<br>Allow substitute to<br>Motify the substitute to<br>Navigator User                                       | ary School<br>1<br>1<br>2<br>2 see job after removal<br>1 te that they are being remov<br>requesting substitute ren                                                                                                    | /ed.<br>noval                                              | Attachments:                         | Upload New                                  | I<br>S Datains   Con                   |
| Mounty Absence<br>Son F#:<br>imployee:<br>ichool:<br>Created On:<br>ast Update:<br>Status:<br>teconciled:<br>Substitute Required:<br>iuffilled By:<br>eedback:<br>imployee Hours Per Dar<br>Remove Sub<br>Close Absence Request<br>Add Day(s) 1 (1 -                                                                                                    | 217504607<br>Erin Mills.<br>Northside Elementa<br>9/6/2016 7:27:42 AM<br>9/6/2016 7:28:01 AM<br>Filled<br>No<br>Yes<br>Kimberly Kucharski<br>↓ Row substitute to<br>↓ Notify the substitute<br>Navigator User<br>71)                                                   | ary School<br>1<br>2<br>2<br>2<br>5<br>5<br>5<br>5<br>5<br>5<br>5<br>5<br>6<br>1<br>1<br>2<br>2<br>2<br>2<br>2<br>2<br>3<br>2<br>3<br>2<br>3<br>2<br>3<br>2<br>3<br>3<br>3<br>3<br>3<br>3<br>3<br>3<br>3<br>3<br>3<br>3<br>3 | /ed.<br>noval                                              | Attachments:                         | Upload New<br>Save Save                     | 4<br>8 ReAssign Canc                   |
| Wording Additional Additional Add | 217504607<br>Erin Mills<br>Northside Elementi<br>9/6/2016 7:27:42 AM<br>9/6/2016 7:28:01 AM<br>Filled<br>No<br>Yes<br>Kimberly Kucharski<br>Allow substitute to<br>M Notify the substitute to<br>M Notify the substitute to<br>Mavigator User<br>71)<br>Absence Reason | ary School<br>1<br>2<br>2<br>2<br>5<br>5<br>5<br>5<br>5<br>5<br>5<br>5<br>1<br>1<br>2<br>2<br>2<br>3<br>5<br>5<br>5<br>5<br>5<br>5<br>5<br>5<br>5<br>5<br>5<br>5<br>5                                                        | ved.<br>Absence Type                                       | Attachments:                         | Upload New<br>Save Save                     | 2<br>& ReAssign Cano<br>Time           |
| Addiny Addsence<br>Solver #:<br>Screated On:<br>ast Update:<br>itatus:<br>teconciled:<br>ubstitute Required:<br>ulfilled By:<br>eedback:<br>inployee Hours Per Dar<br>Remove Sub<br>Close Absence Request<br>Add Day(s) 1 (1 -<br>ate<br>19/06/2016                                                                                                    | 217504607<br>Erin Mills.<br>Northside Elementa<br>9/6/2016 7:27:42 AM<br>9/6/2016 7:28:01 AM<br>Filled<br>No<br>Yes<br>Kimberly Kucharski<br>↓ Row substitute to<br>↓ Notify the substit.<br>Navigator User<br>71)<br>Absence Reason<br>ILLNESS                        | ary School<br>1<br>2<br>2<br>2<br>3<br>3<br>5<br>5<br>5<br>5<br>5<br>5<br>5<br>5<br>5<br>5<br>5<br>5<br>5                                                                                                    | Ved.<br>noval                                              | Attachments:                         | Upload New<br>Save Save<br>ne End<br>3:30   | 2<br>& ReAssign Canc<br>Time<br>PM (1) |
| Addiny Adsence<br>Markiny Adsence<br>imployee:<br>imployee:<br>irreated On:<br>ast Update:<br>itatus:<br>teconciled:<br>ubstitute Required:<br>ulfilled By:<br>eedback:<br>mployee Hours Per Dar<br>Remove Sub<br>Close Absence Request<br>Add Day(s) 1 (1 -<br>hate<br>09/06/2016                                                                                                    | 217504607<br>Erin Mills<br>Northside Elementa<br>9/6/2016 7:27:42 AM<br>Filled<br>No<br>Yes<br>Kimberly Kucharski ©<br>Yr.7.5<br>☐ Allow substitute to<br>Ŵ Notify the substit.<br>Navigator User<br>71)<br>Absence Reason<br>ILLNESS                                  | ary School<br>1<br>2<br>3<br>5<br>5<br>5<br>5<br>5<br>5<br>5<br>5<br>5<br>5<br>5<br>5<br>5                                                                                                    | Ved.<br>noval                                              | Attachments:<br>Start Tir<br>7:30 AM | Upload New<br>Save Save<br>Save End<br>3:30 | 2<br>& ReAssign Can<br>Time<br>PM      |
| Addiny Adosence<br>ONF #:<br>mployee:<br>chool:<br>reated On:<br>ast Update:<br>tatus:<br>ecconciled:<br>ubstitute Required:<br>ulfilled By:<br>eedback:<br>mployce Hours Per Dar<br>Remove Sub<br>Close Absence Request<br>Add Day(s) 1 (1 -<br>ate<br>19/06/2016<br>uesday<br>uugget Code: - None Set                                                                                                    | 217504607<br>Erin Mills<br>Northside Elementa<br>9/6/2016 7:27:42 AM<br>9/6/2016 7:28:01 AM<br>Filled<br>No<br>Yes<br>Kimberly Kucharski ©<br>Yes<br>Allow substitute to<br>Notify the substitute<br>Navigator User<br>71)<br>Absence Reason<br>IILLNESS<br>Hected     | ary School                                                                                                    | Ved.<br>noval<br>Absence Type<br>Full Day<br>Pay Code: Eco | Attachments:                         | Upload New<br>Save Save<br>ne End<br>3:30   | e<br>& ReAssign Can<br>Time<br>PM      |

## **Edit/Cancel Absences/Vacancies**

- Add Day(s)-If you would like to add days to existing absence/vacancy.
  - Add days that follow the current absence/vacancy created up to 71 days
- Absence Reason- You can change the absence reason.
- Absence/Vacancy Type- You change from Full Day to Half and vise versa.
- Trash Can-If you would like to delete a day from an absence/vacancy without deleting the whole assignment.

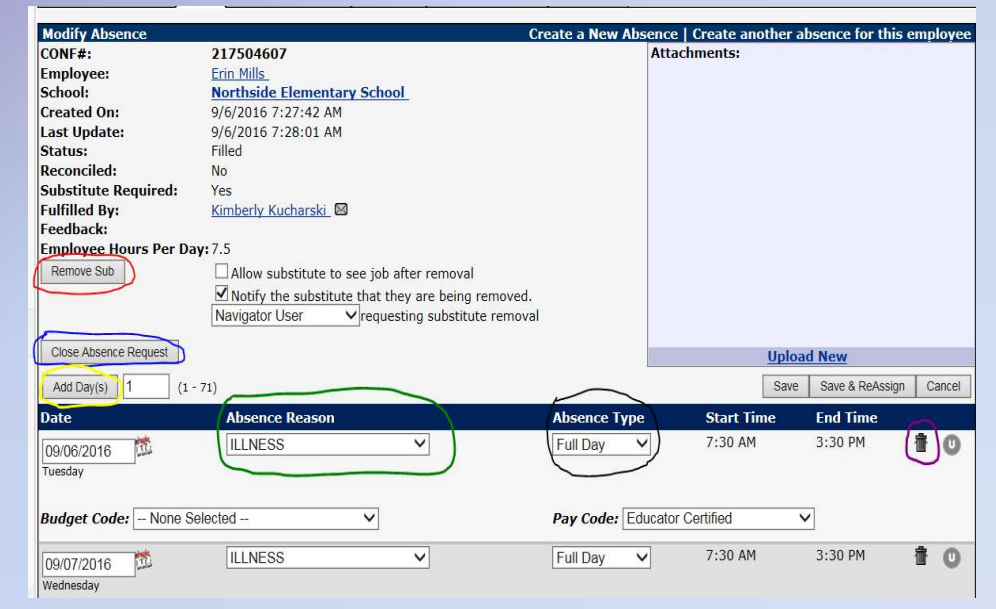

## **Splitting Absences/Vacancies**

• Daily Report

Split

| REATE ABSEN | CE CREATE VACANCY       | ABSENCE MODIFY        | DAILY REPOR | T SCHOOL                                 | FIND EMPI | OYEE FIND SU                | BSTITUTE DASHBOARD                     |
|-------------|-------------------------|-----------------------|-------------|------------------------------------------|-----------|-----------------------------|----------------------------------------|
| Weekly Abse | nce/Vacancy Chart       |                       | ~           | e la la la la la la la la la la la la la | Profile   | [My profile]                |                                        |
| Date        | #<br>Absences/Vacancies | # Need<br>Fulfillment | # Fulfilled | Fill Rate                                | Name      | Verarenne Ro<br>Independent | binson (Texas City<br>School District) |
| 04/26/2017  | 94                      | 94                    | <u>89</u>   | 94%                                      | User      | vrobinson                   |                                        |
| 04/27/2017  | 127                     | 127                   | 122         | 96%                                      | ID        | VDebinsen@t                 | cled and                               |
| 04/28/2017  | 103                     | 103                   | 93          | 90%                                      | Lovel     | Organization                | licer                                  |
| 05/01/2017  | 66                      | 66                    | 59          | 89%                                      | Lever     | organization                | Usei                                   |
| 05/02/2017  | 65                      | <u>65</u>             | 60          | 92%                                      | 1         |                             |                                        |
| 05/03/2017  | 54                      | 54                    | 50          | 92%                                      | 1         |                             |                                        |

#### Confirmation Number

| Time Recorded                                                                                                    | CONF# Absence                                                                                                    |
|----------------------------------------------------------------------------------------------------|----------------------------------------------------------------------------------------------------|
|                                                                                                    | Notes                                                                                                    |
| 4/28/2017 7:22 AM                                                                                                    | 256188862                                                                                                    |
|                                                                                                    |                                                                                                    |
|                                                                                                    |                                                                                                    |
|                                                                                                    |                                                                                                    |
|                                                                                                    |                                                                                                    |
|                                                                                                    |                                                                                                    |
|                                                                                                    |                                                                                                    |
|                                                                                                    |                                                                                                    |
|                                                                                                    |                                                                                                    |
|                                                                                                    |                                                                                                    |
| Modify Absence                                                                                                    |                                                                                                    |
| Modify Absence<br>CONF#:                                                                                                    | 256188862                                                                                                    |
| Modify Absence<br>CONF#:<br>Employee:                                                                                                    | 256188862<br>Vera Robinson                                                                                                    |
| Modify Absence<br>CONF#:<br>Employee:<br>School:                                                                                                    | 256188862<br>Vera Robinson<br>TCISD Administration                                                                                                    |
| Modify Absence<br>CONF#:<br>Employee:<br>School:<br>Created On:                                                                                                    | 256188862<br>Vera Robinson<br>TCISD Administration<br>4/28/2017 7:22:00 AM                                                                                                    |
| Modify Absence<br>CONF#:<br>Employee:<br>School:<br>Created On:<br>Last Update:                                                                                                    | 256188862<br>Vera Robinson<br>TCISD Administration<br>4/28/2017 7:22:00 AM<br>4/28/2017 7:22:00 AM                                                                                                    |
| Modify Absence<br>CONF#:<br>Employee:<br>School:<br>Created On:<br>Last Update:<br>Status:                                                                                                    | 256188862<br>Vera Robinson<br>TCISD Administration<br>4/28/2017 7:22:00 AM<br>4/28/2017 7:22:00 AM<br>UnFilled/Held                                                                                   |
| Modify Absence<br>CONF#:<br>Employee:<br>School:<br>Created On:<br>Last Update:<br>Status:<br>Held Until:                                                                                                  | 256188862<br>Vera Robinson<br>TCISD Administration<br>4/28/2017 7:22:00 AM<br>4/28/2017 7:22:00 AM<br>UnFilled/Held<br>4/28/2017 7:32 AM                                                              |
| Modify Absence<br>CONF#:<br>Employee:<br>School:<br>Created On:<br>Last Update:<br>Status:<br>Held Until:<br>Reconciled:                                                                                   | 256188862<br>Vera Robinson<br>TCISD Administration<br>4/28/2017 7:22:00 AM<br>4/28/2017 7:22:00 AM<br>UnFilled/Held<br>4/28/2017 7:32 AM<br>No Reconcile                                              |
| Modify Absence<br>CONF#:<br>Employee:<br>School:<br>Created On:<br>Last Update:<br>Status:<br>Held Until:<br>Reconciled:<br>Substitute Required:                                                           | 256188862<br>Vera Robinson<br>TCISD Administration<br>4/28/2017 7:22:00 AM<br>4/28/2017 7:22:00 AM<br>UnFilled/Held<br>4/28/2017 7:32 AM<br>No Reconcile<br>Yes                                       |
| Modify Absence<br>CONF#:<br>Employee:<br>School:<br>Created On:<br>Last Update:<br>Status:<br>Held Until:<br>Reconciled:<br>Substitute Required:<br>Employee Hours Per D                                   | 256188862<br>Vera Robinson<br>TCISD Administration<br>4/28/2017 7:22:00 AM<br>4/28/2017 7:22:00 AM<br>UnFilled/Held<br>4/28/2017 7:32 AM<br>No Reconcile<br>Yes                                       |
| Modify Absence<br>CONF#:<br>Employee:<br>School:<br>Created On:<br>Last Update:<br>Status:<br>Held Until:<br>Reconciled:<br>Substitute Required:<br>Employee Hours Per D                                   | 256188862<br>Vera Robinson<br>TCISD Administration<br>4/28/2017 7:22:00 AM<br>4/28/2017 7:22:00 AM<br>UnFilled/Held<br>4/28/2017 7:32 AM<br>No Reconcile<br>Yes<br>ay: 7.5                            |
| Modify Absence<br>CONF#:<br>Employee:<br>School:<br>Created On:<br>Last Update:<br>Status:<br>Held Until:<br>Reconciled:<br>Substitute Required:<br>Employee Hours Per D<br>Assign Sub Edit/Cancel         | 256188862<br>Vera Robinson<br>TCISD Administration<br>4/28/2017 7:22:00 AM<br>4/28/2017 7:22:00 AM<br>UnFilled/Held<br>4/28/2017 7:32 AM<br>No Reconcile<br>Yes<br>ay: 7.5                            |
| Modify Absence<br>CONF#:<br>Employee:<br>School:<br>Created On:<br>Last Update:<br>Status:<br>Held Until:<br>Reconciled:<br>Substitute Required:<br>Employee Hours Per D<br>Assign Sub Edit/Cancel<br>Date | 256188862<br>Vera Robinson<br>TCISD Administration<br>4/28/2017 7:22:00 AM<br>4/28/2017 7:22:00 AM<br>UnFilled/Held<br>4/28/2017 7:32 AM<br>No Reconcile<br>Yes<br>ay: 7.5<br>Split<br>Absence Reason |

#### **Splitting Absences/Vacancies**

- If you want to remove a sub from an absence or vacancy with multiple days tied to it, then you will check the day you want to split and check the "Remove Substitute from new Absence" box and then click split.
- You will then get a new confirmation number for that absence or vacancy day you split. You can either assign another sub to it or leave it alone for someone else to pick up.

| Date                   | Absence Type | Start Time | End Time | ✤ Split<br>Individual | Split At<br><b>O</b> None |
|------------------------|--------------|------------|----------|-----------------------|---------------------------|
| 3/27/2017<br>1onday    | Full Day     | 7:40 AM    | 3:10 PM  | <b>→</b>              | 0                         |
| 3/28/2017<br>Tuesday   | Full Day     | 7:40 AM    | 3:10 PM  |                       | 0                         |
| 3/29/2017<br>Vednesday | Full Day     | 7:40 AM    | 3:10 PM  |                       | 0                         |
| 3/30/2017<br>Thursday  | Full Day     | 7:40 AM    | 3:10 PM  |                       | 0                         |
| 3/31/2017<br>Friday    | Full Day     | 7:40 AM    | 3:10 PM  |                       | 0                         |

tion

#### Modify Absence

| CONF#:                | 256188862         |
|-----------------------|-------------------|
| Employee:             | Vera Robinson     |
| School:               | TCISD Administra  |
| Created On:           | 4/28/2017 7:22:00 |
| Last Update:          | 4/28/2017 7:45:30 |
| Status:               | UnFilled          |
| Reconciled:           | No                |
| Substitute Required:  | Yes               |
| Employee Hours Per Da | ay: 7.5           |
| Related:              | 256195328         |
|                       |                   |

#### **Search Employees Login Credentials**

- Employee-You can only search an employee that is on your campus.
- Search By:
  - Last Name
  - Phone Number
  - Email
  - Identifier (S.S. #)
- You will be able to see the Login ID (telephone number) and Pin.

|                                                                                                    | ATE VACANCY ABSENCE MODIFY DAILY                                                                                                    | REPORT SCHOOL FIND EMPLOYEE                                                         |                                |
|----------------------------------------------------------------------------------------------------|----------------------------------------------------------------------------------------------------|-------------------------------------------------------------------------------------|--------------------------------|
| Date: 4/28/2017                                                                                                    | Refresh                                                                                                    |                                                                                     |                                |
| =1                                                                                                    |                                                                                                    |                                                                                     | 1.21                           |
| Sear                                                                                                    | ch for an Employee:                                                                                                    | KITCHECTTTTE IN KOOP                                                                | ×                              |
|                                                                                                    | 712                                                                                                    |                                                                                     | -                              |
| Se                                                                                                    | Search<br>arch by Last Name or Phon                                                                                                    | 1:<br>ie or Email or Identifier                                                     |                                |
| 245                                                                                                    |                                                                                                    |                                                                                     |                                |
|                                                                                                    | robinson                                                                                                    | × Go                                                                                |                                |
|                                                                                                    |                                                                                                    |                                                                                     |                                |
|                                                                                                    |                                                                                                    |                                                                                     |                                |
|                                                                                                    |                                                                                                    |                                                                                     |                                |
|                                                                                                    | and and and and and and and and and and                                                                                                    | a da                                                                                | _/                             |
|                                                                                                    | Employee: Robinsor                                                                                                    | ı, Vera                                                                             |                                |
|                                                                                                    | General Informa<br>Last Update: 4/24/2017 2:                                                                                                    | tion<br>01:05 PM                                                                    |                                |
|                                                                                                    | Log in as Use                                                                                                    | <u>r</u>                                                                            |                                |
|                                                                                                    | Remove Edit Apply Char                                                                                                    | ges Cancel                                                                          |                                |
| t Name                                                                                                    | Log in as Use<br>Remove Edit Apply Char<br>Fields marked with an asterisk<br>Middle Name                                                                                 | r<br>ges Cancel<br>* are required.<br>Last Name                                     | Active                         |
| t Name<br>Gra                                                                                                    | Log in as Use<br>Remove Edit Apply Char<br>Fields marked with an asterisk'<br>Middle Name<br>Employee Types                                                              | ges Cancel<br>are required.<br>Lost Name<br>*Robinson                               | Active                         |
| st Name<br>Yora<br>ntifier                                                                                                    | Log in as Use<br>Remove Edit Apply Char<br>Fields marked with an asteriak<br>Middle Name<br>Employee Types<br>* Human Resources                                          | ges Cancel<br>* are required.<br>Last Name<br>*Robinson                             | Active<br>International Active |
| st Name<br>fora<br>ntifier                                                                                                    | Log in as Use<br>Remove Edit Apply Char<br>Fields marked with an asterisk<br>Middle Name<br>Employee Types<br>* Human Resources<br>E-Mail                                | ges Cancel<br>are required.<br>Last Name<br>*Robinson                               | Active<br>Ø                    |
| st Name<br>fera<br>ntifier<br>e<br>ubstfute Coordinator<br>oot(s)                                                                            | Log in as Use<br>Remove Edit Apply Char<br>Fields marked with an asterisk<br>Middle Name<br>Employee Types<br>* Human Resources<br>E-Mail                                | ges Cancel<br>are required.<br>Last Name<br>*Robinson                               | Active                         |
| st Name<br>fera<br>mitifier<br>e<br>ubustifute Coordinator<br>usob(s)<br>CISO Administration                                                 | Log in as Use<br>Remove Edit Apply Char<br>Fields marked with an asterisk'<br>Middle Name<br>Employee Types<br>* Human Resources<br>E-Meil                               | ges Cancel<br>* are required.<br>Last Name<br>* Robinson                            | Active                         |
| st Name<br>fora<br>mitifier<br>e<br>ubustitute Coordinator<br>usot(s)<br>CISD Administration                                                 | Log in as Use<br>Remove Edit Apply Char<br>Fields marked with an asterisk:<br>Middle Name<br>Employee Types<br>* Human Resources<br>E-Mail<br>Gender                     | ges Cancel<br>* are required.<br>Last Name<br>* Robinson                            | Active<br>⊠                    |
| st Name<br>fora<br>mitifier<br>e<br>ubustitute Coordinator<br>usod(s)<br>CISD Administration                                                 | Log in as Use<br>Remove Edit Apply Char<br>Fields marked with an asterisk:<br>Middle Name<br>Employee Types<br>* Human Resources<br>E-Mail<br>Cender                     | e<br>* are required.<br>• "Robinson<br>• Room<br>* Maan Office                      | Active<br>⊠                    |
| st Name<br>fora<br>millier<br>e<br>ubustitute Coordinator<br>ubustitute Coordinator<br>CISD Administration                                   | Log in as Use<br>Remove Edit Apply Char<br>Fields marked with an asterisk:<br>Middle Name<br>Employee Types<br>* Human Resources<br>E-Mail<br>Gender<br>End Date         | e<br>are required.<br>Last Name<br>* Robinson<br>Room<br>Main Office<br>Birth Dete  | Active<br>⊠                    |
| st Name<br>fora<br>mitlifer<br>e<br>ubustitute Coordinator<br>uscel(s)<br>CISD Administration<br>rt Date                                     | Log in as Use<br>Remove Edit Apply Char<br>Fields marked with an asterisk<br>Middle Name<br>Employee Types<br>* Human Resources<br>E-Mail<br>Gender<br>End Date          | e<br>are required.<br>Last Name<br>* Robinson<br>Room<br>Main Office<br>Birth Date  | Active<br>⊠                    |
| st Name<br>fora<br>milifier<br>e<br>ubstitute Coordinator<br>ool(s)<br>CISO Administration<br>rt Dote<br>gin Information<br>me (foolin (st)) | Log in as Use<br>Remove Edit Appy Char<br>Felds marked with an asterisk:<br>Middle Name<br>Employee Types<br>Human Resources<br>E-Mail<br>Gender<br>End Date<br>End Date | e Cancel<br>* are required.<br>* "Robinson<br>* Room<br>* Main Office<br>Birth Date | Active<br>⊠                    |

## **Substitute Sign-In Sheet**

Substi

Start Da Type: Reason: Emplo

Print wit

- Navigation Pane
- Reports
  - Absence
    - Substitute Sign-In
- Search date range and it will show all filled assignments. Each assignment will have employee name/vacancy type and the sub name assigned to that assignment.
- On each assignment it has a signature line where the sub can sign when they check-in.

|                                                                                                    | NAVIGATION                                                                                                    | $\bigotimes$                                                                              |                                                                                                    |                   |                                                                                                    |                                                                                                    |       |
|----------------------------------------------------------------------------------------------------|----------------------------------------------------------------------------------------------------|-------------------------------------------------------------------------------------------|----------------------------------------------------------------------------------------------------|-------------------|----------------------------------------------------------------------------------------------------|----------------------------------------------------------------------------------------------------|-------|
|                                                                                                    | Web Navigator                                                                                                    | >                                                                                         | Absence                                                                                                    | >                 | Daily Report                                                                                                    |                                                                                                    |       |
|                                                                                                    | 器 Master Data                                                                                                    | >                                                                                         | Substitute                                                                                                    | ,                 | Absentee Report                                                                                                    | n                                                                                                    |       |
|                                                                                                    | Absences                                                                                                    | >                                                                                         | Letters                                                                                                    | >                 | Unfilled Absences                                                                                                    |                                                                                                    |       |
|                                                                                                    | Reference Data                                                                                                    | >                                                                                         | Recording Instructions                                                                                                    | >                 | Absence Monthly Sum                                                                                                    | imary                                                                                                    |       |
|                                                                                                    | G Security                                                                                                    | >                                                                                         | Letter Writer                                                                                                    |                   | Absence Advance Not<br>Absence Call History                                                                                                    | ice                                                                                                    |       |
|                                                                                                    | Reports                                                                                                    | >                                                                                         |                                                                                                    |                   | Day of Week Absence                                                                                                    | Analysis                                                                                                    |       |
| 7                                                                                                    |                                                                                                    |                                                                                           |                                                                                                    |                   | Absence Reason Perc                                                                                                    | entages                                                                                                    |       |
|                                                                                                    | Extract / Import                                                                                                    | >                                                                                         |                                                                                                    |                   | Absence Reasons By                                                                                                    | School                                                                                                    |       |
|                                                                                                    | {ŷ} Settings                                                                                                    | >                                                                                         |                                                                                                    |                   | Absence Feedback                                                                                                    |                                                                                                    |       |
|                                                                                                    |                                                                                                    |                                                                                           |                                                                                                    |                   | Absence Interactive                                                                                                    |                                                                                                    |       |
|                                                                                                    |                                                                                                    |                                                                                           |                                                                                                    |                   | Cancelled/Closed Abs                                                                                                    | ences                                                                                                    |       |
|                                                                                                    |                                                                                                    |                                                                                           |                                                                                                    | ->                | Substitute Sign In                                                                                                    |                                                                                                    |       |
|                                                                                                    |                                                                                                    |                                                                                           |                                                                                                    |                   |                                                                                                    |                                                                                                    |       |
| Sign In Report<br>103/2017 🔯 End D                                                                                                    | Return to Report Menu<br>ate: 04/03/2017                                                                                                    | ool(s): K                                                                                 | ohfeldt Elementary School                                                                                                    | ~                 | Perfect Attendance Re                                                                                                    | oport                                                                                                    |       |
| Sign In Report<br>03/2017 Defined Do<br>es/Vacancies Comp<br>All Comp                                                                                                    | Return to Report Menu<br>ate: 04/03/2017 Schu<br>Joyce: View All                                                                                                    | ool(s): K                                                                                 | ohfeldt Elementary School                                                                                                    | ~                 | Perfect Attendance Re Vacancy Profi                                                                                                    | eport<br>ile: View All                                                                                                    | ✓ Vac |
| Sign In Report<br>03/2017 B End D<br>es/Vacancies<br>All<br>pes : [View All<br>breaks ]                                                                                                    | Return to Report Menu<br>ate: 04/03/2017 💯 Scho<br>Joyee: View All<br>View By: © Date                                                                                                   | ool(s): K<br>V                                                                            | ohfeldt Elementary School<br>7 Absence Reason: View All<br>yee                                                                                                    | ~                 | Vacancy Profi                                                                                                    | eport<br>ile: View All                                                                                                    | ✓ Vac |
| Sign In Report                                                                                                    | Return to Report Menu<br>ate: 04/03/2017 Schu<br>aloyee: View All<br>View All                                                                                                    | ool(s): K                                                                                 | ohfeldt Elementary School<br>Absence Reason: View All<br>yee                                                                                                    | <b>v</b> ]        | Perfect Attendance Re                                                                                                    | eport<br>ile: View All                                                                                                    | ✓ Vac |
| Sign In Report<br>03/2017 P End D<br>Sv/acancies P Emp<br>pes : [View All<br>e breaks ]                                                                                                    | Return to Report Menu<br>ate: 04/03/2017 🗭 Sche<br>Joyee: View All<br>Vorder By: O Date<br>Name                                                                                         | ool(s): K<br>Employed<br>Type                                                             | ohfeldt Elementary School<br><b>Absence Reason:</b> [View All<br>yee<br><sup>e</sup> Title Start/End                                                                                                    | v<br>External 1D  | Verfect Attendance Re                                                                                                    | eport<br>ile: View All                                                                                                    | ✓ Vac |
| Sign In Report                                                                                                    | Return to Report Menu<br>ate: 04/03/2017 🗭 Schr<br>Joyce: View All<br>Vorder By: © Date<br>Name<br>Garcia , Katrina                                                                     | oool(s): K<br>C Employee<br>Type<br>Special Ed<br>Para                                    | chfeldt Elementary School<br>Absence Reason: View All<br>gee<br>Title Start/End<br>AIM 7:30 AM - 3:30 PM<br>AIM 7:30 AM - 3:30 PM                                                                                                    | V<br>External ID  | Verfect Attendance Re                                                                                                    | eport<br>ile: View All<br>CONF#<br>251694341                                                                                                    | ✓ Vac |
| Sign In Report                                                                                                    | Return to Report Menu<br>ate: 04/03/2017 🗭 Scho<br>loyce: View All<br>View All<br>Order By: © Date<br>Name<br>Sarcia , Katrina                                                          | oool(s): K<br>C Employee<br>Type<br>Special Ed<br>Para                                    | ohfeldt Elementary School<br>2 Absence Reason: View All<br>yee<br>2 Title Start/End<br>All 7:30 AM - 3:30 PM<br>ADE 7:30 AM - 3:30 PM                                                                                                    | V<br>External 1D  | Perfect Attendance Re Vacancy Profi Substitute Joivet, Alice Sig                                                                                        | opport                                                                                                    | ✓ Vac |
| Sign In Report                                                                                                    | Return to Report Menu<br>ate: 04/03/2017 Schu<br>Joyee: View All<br>Vorder By: ODate<br>Name<br>Garcia , Katrina<br>Kimble, Leresa                                                      | oool(s): K<br>C Employee<br>Employee<br>Special Ed<br>Para                                | ohfeldt Elementary School<br>2 Absence Reason: View All<br>yee<br>2 Title Start/End<br>AIN 7:30 AH - 3:30 PH<br>AIDE Duration: Full Day<br>1eacher 11:31 AM - 3:30 PH<br>- Special Duration: Half Day PH<br>ed                                                                                                    | ▼]<br>External ID | Vacancy Profi                                                                                                    | conf#           251694341           Acct cd:           251634140                                                                                                    | ✓ Vac |
| Sign In Report 03/2017 B End D SeyVacancies  Fmp Si View All b breaks External ID 2017 2017 2017 2014                                                                                                    | Return to Report Menu<br>ate: 04/03/2017 🗭 Schr<br>Joyce: View All<br>Vorder By: © Date<br>Name<br>Garcia , Katrina<br>Kimble, Ieresa                                                   | ool(s): K<br>Employee<br>Type<br>Special Ed<br>Para                                       | Chfeldt Elementary School Cheven All Cheven All Cheven                                                                                                    | ▼]<br>External ID | Perfect Attendance Re<br>Vacancy Profi<br>Substitute<br>Jolivet, Alice<br>Sig<br>Sinpp, Kim.                                                            | conf#           251694341           nature:                                                                                                    | ✓ Vac |
| ign In Report 32/2017  End D: SV0acncies  Emp II  Etternal 1D 2017 Etternal 1D 2017 Idt Elementary School 2017 2017 2017                                                                                                    | Return to Report Menu<br>ate: 04/03/2017 🗭 Scho<br>Joyce: View All<br>Vorder By: © Date<br>Name<br>Sarcia , Katrina<br>Kimble, Ieresa<br>Kohfeldt-Teacher                               | ool(s): K<br>C Employee<br>Employee<br>Special Ed<br>Para<br>Ieacher<br>Teacher           | Childit Elementary School  Absence Reason: View All  Attraction School Provided School Provided School Provid                                                                                                    | ▼<br>External 1D  | Perfect Attendance Re<br>Vacancy Profi<br>Substitute<br>Jolivet, Alice<br>Sig<br>Ginpp, Kim.<br>Sig                                                     | conf#           251694341           mature:           251634140           251634140           mature:           251536628                                                                                                    | ✓ Vac |
| Sign In Report<br>03/2017 E End D<br>Servacancies In Emp<br>1 I I I I I I I I I I I I I I I I I I I                                                                                                    | Return to Report Menu<br>ate: 04/03/2017 Schr<br>bloyce: View All<br>Order By: Obate<br>Name<br>Garcia , Katrina<br>Kimble, Ieresa<br>Kohfeldt-Teacher                                  | ool(s): K<br>V<br>C Employee<br>Typeial Ed<br>Para<br>Ieacher<br>Teacher                  | ohfeldt Elementary School                                                                                                    | ▼<br>External 1D  | Perfect Attendance Re<br>Vacancy Profit<br>Substitute<br>Jolivet, Alice<br>Sig<br>Ginpp, Kim.<br>Sig<br>Kucharski, Kimberly<br>Sig                      | conf#           251694341           mature:           251634140           mature:           251536628           mature:                                                                                                    | Vac   |
| Sign In Report                                                                                                    | Return to Report Menu<br>ate: [04/03/2017 🗭 Sche<br>bloyee: [View All<br>Order By: @ Date<br>Name<br>Garcia , Katrina<br>Kimble, Ieresa<br>Kohfeldt-Teacher                             | ool(s): K<br>V<br>Employee<br>Typedal Ed<br>Para<br>Ieacher<br>Teacher                    | ohfeldt Elementary School           Absence Reason:         View All           Absence Reason:         View All           Yee         Image: Start/End           AIM         7:30 AM - 3:30 PM           ADDE         Duration: Full Day           Isacher         11:31 AM - 3:30 PM           Ed         Inclusion           7:30 AM - 3:30 PM           Ed         Duration: Full Day                                                                                                    | V External 1D     | Perfect Attendance Re<br>Vacancy Profit<br>Substitute<br>Jolivet, Alice<br>Sig<br>Kucharski, Kimberly<br>Sig<br>Flowers, JB                             | conf#           251694341           mature:           251536628           mature:           251536628           mature:           251536628           mature:           251816138                                                                             | Vac   |
| Sign In Report O3/2017 End D Servacancies  Servacancies  External 10 External 10 External  | Return to Report Menu<br>ate: 04/03/2017 Schu<br>Joyee: View All<br>order By:   Date<br>Name<br>Garcia , Katrina<br>Kumble, Ieresa<br>Kohfeldt-Teacher.<br>Morgan, Sara                 | ool(s): K<br>C<br>Employee<br>TypeCal Ed<br>Para<br>1eacher<br>Teacher<br>Teacher         | ohfeldt Elementary School<br>Absence Reason: View All<br>ree<br>Title Start/End<br>AIM 7:30 AM - 3:30 PM<br>AIDE Duration: Full Day<br>Leacher 11:31 AM - 3:30 PM<br>Ed<br>Inclusion<br>7:30 AM - 3:30 PM<br>Ed<br>Tacher 7:30 AM - 3:30 PM<br>Duration: Full Day                                                                                                    | External 1D       | Perfect Attendance Re<br>Vacancy Profit<br>Substitute<br>Jolivet, Alice<br>Sig<br>Sinpp, Kim<br>Sig<br>Kucharski, Kimberly<br>Sig<br>Flowers, JB<br>Sig | conf#           conf#           251694341           nature:                                                                                                    | Vac   |
| Sign In Report O3/2017 Control Control | Return to Report Menu<br>ate: 04/03/2017 🗭 Schr<br>Joyce: View All<br>Vorder By: O Date<br>Sarcia , Katrina<br>Kumble, Leresa<br>Kohfeldt-Teacher<br>Scott-Hodges Karla                 | ool(s): K<br>C Employee<br>Special Ed<br>Para<br>Ieacher<br>Teacher<br>Teacher<br>Teacher | ohfeidt Elementary School<br>Absence Reason: View All<br>Absence Reason: View All<br>ree<br>Title Start/End<br>AIM 7:30 AM - 3:30 PM<br>- Special Duration: Full Day<br>Heacher 11:31 AM - 3:30 PM<br>- Special Duration: Half Day PM<br>Ed<br>Inclusion<br>Teacher 7:30 AM - 3:30 PM<br>AIM Duration: Full Day<br>Teacher 7:30 AM - 3:30 PM                                                                                                    | External 1D       | Perfect Attendance Re                                                                                                    | conf#           251694341           nature:           251694341           nature:           251536628           nature:           251536628           nature:           251816138           nature:           251816138           nature:           251736631 | Vac   |
| Sign In Report O3/2017 P End D Ses/Vacancies P Emp All PES View All e breaks External ID /2017 /2017 / | Return to Report Menu<br>ate: 04/03/2017 © Schu<br>Joyee: View All<br>Order By: O Date<br>Sarcia , Katrina<br>Kumble, Leresa<br>Kohfeldt-Teacher<br>Morgan, Sara<br>Scott-Hodges, Karla | ool(s): K<br>C Employee<br>Special Ed<br>Para<br>Ieacher<br>Teacher<br>Teacher<br>Teacher | ohfeidt Elementary School<br>Absence Reason: View All<br>Absence Reason: View All<br>ree<br>Title Start/End<br>AIM 7:30 AM - 3:30 PM<br>- Special Duration: Full Day<br>Heacher 11:31 AM - 3:30 PM<br>- Special Duration: Half Day PM<br>Ed<br>Inclusion<br>Teacher 7:30 AM - 3:30 PM<br>Duration: Full Day<br>Teacher 7:30 AM - 3:30 PM<br>- Sign - 2:30 PM<br>- Sign - 2:30 | External 1D       | Perfect Attendance Re                                                                                                    | conf#           251694341           nature:           251694341           nature:           251536628           nature:           251536628           nature:           251816138           nature:           251816138           nature:           251736628 | Vac   |

## **Searching Substitutes with Specific Skills**

- Navigation
- Reports
  - **Substitute** •
    - Skills
- Click the "All Skills" drop down select the skill:
  - Aide (not clerical)
  - Clerical Aide
  - No Sub Needed
  - Nurse
  - Spanish
  - Special Ed
  - **Special Ed Teacher**
  - Teacher
- Click Submit/Print, it will give you ٠ a list of active Sub names and their telephone numbers with that specific skill set.

|                                | Abs           | sence Manageme   | nt ~       | Texas City Independent Sch                  | nool Distri | ct                                                           |      |
|--------------------------------|---------------|------------------|------------|---------------------------------------------|-------------|--------------------------------------------------------------|------|
|                                | NAV           | IGATION          | ¢          |                                             |             |                                                              |      |
|                                |               | Web Navigator    | >          | Absence<br>Employee                         | >           | Assignment<br>Assignment Summary                             |      |
|                                | 660           | Master Data      | >          | Substitute                                  | >           | History By Date                                              |      |
|                                |               | Absences         | >          | Letters                                     | >           | Most Called Substitutes                                      |      |
|                                | E             | Reference Data   | >          | Recording Instructions<br>Report Writer     | >           | Non-Working Substitutes<br>Substitutes in Multiple Districts |      |
|                                | Ð             | Security         | >          | Letter Writer                               |             | Register                                                     |      |
| -                              | <u>لە</u> 0 د | Reports          | >          |                                             | 6           | Preferred Schools                                            |      |
|                                | $\bigcirc$    | Extract / Import | >          |                                             |             | Excluded Substitutes                                         |      |
|                                | ŝ             | Settings         | >          |                                             |             | Restricted Call Time<br>Substitute Utilization               |      |
| ubstitute                      | Ce            | rtification      | s/Sk       | tills <u>Return to</u>                      | Repor       | t Menu                                                       |      |
| Substitute:                    | Vie           | w All            |            | V Nurse                                     |             | Number of Day                                                | s un |
| Submit Prin                    | it            |                  |            |                                             |             |                                                              |      |
| ame                            |               |                  | Ph         | one                                         |             | Skills/Certifications                                        | ¢    |
| oulet, Teresa                  |               |                  | (40        | 9) 771-8344                                 |             | Nurse                                                        |      |
| and the second second          |               |                  | (40        | 9) 457-5518                                 |             | Nurse                                                        |      |
| hns, Christina                 |               |                  | 1.1.       |                                             |             |                                                              |      |
| steen, Jimmie                  |               |                  | (40        | 9) 789-6247                                 |             | Nurse                                                        |      |
| steen, Jimmie<br>pencer, Velma |               |                  | (40<br>(40 | 09) 789-6247<br>09) 938 <mark>-</mark> 8693 |             | Nurse<br>Nurse                                               |      |

#### **Absence/Vacancy Log**

 To search how and who created an absence/vacancy and how and who was assigned to the assignment.

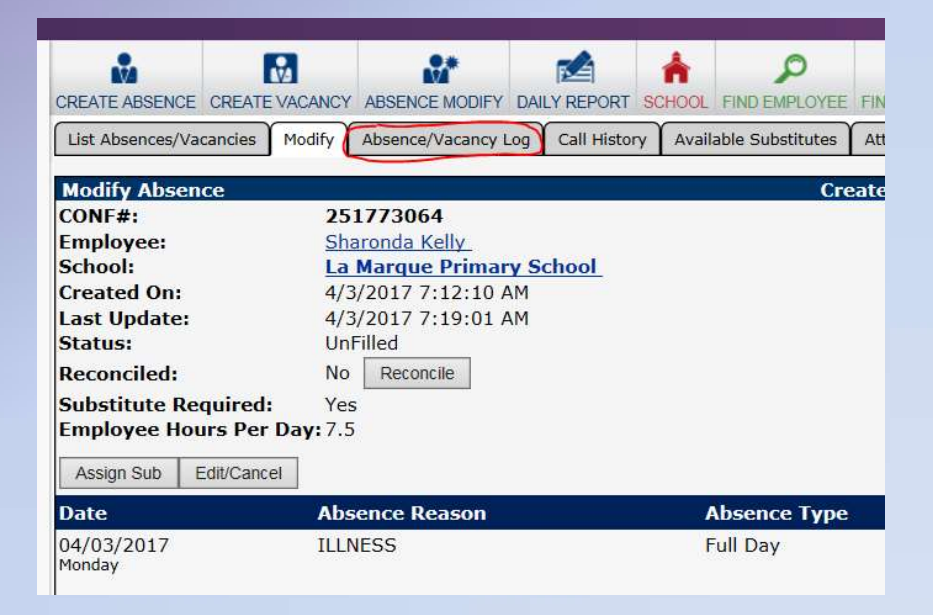

| List Absences/Vacancies | Modify | Absence/Vac | cancy Log | Call History | Available Substitutes | Attachments |  |
|-------------------------|--------|-------------|-----------|--------------|-----------------------|-------------|--|
| 0                       |        |             |           |              |                       |             |  |
| Enter a Confirmation    | #: 251 | 773064      | Go        |              |                       |             |  |
|                         | -      |             |           |              |                       |             |  |

#### Log Entries for Confirmation # 251773064

| Description                   | Who           | Where              | Date                | Status              |
|-------------------------------|---------------|--------------------|---------------------|---------------------|
| Day: 4/3/2017 7:30 AM-3:30 PM | Valdez, April | Web Navigator User | 4/3/2017 7:12:11 AM | Created             |
| Absence Date 4/3/2017         | Valdez, April | Web Navigator User | 4/3/2017 7:12:11 AM | Created             |
| No recipients found           | 111           | Automated Process  | 4/3/2017 7:19:02 AM | Advance Emails Sent |

#### Chat

 If you need technical support. You can open a live chat wit an Aesop **Representative.** Click on the circled ? next to your name. Then click "Live Chat", you will then put your name, email, description of issues or question, and select "Absence Substitute Management" in drop down . Then "Start the Chat"

| Q Sea                                   | rch                                                                                                    | ?             | Verarenne Robinsor<br>Organization Use |
|-----------------------------------------|----------------------------------------------------------------------------------------------------|---------------|----------------------------------------|
| HELP RES                                | OURCES                                                                                                    | 4             |                                        |
| CONTACT Y                               | OUR ORGANIZATION                                                                                                    |               |                                        |
| Texas Cit                               | y Independent School District                                                                                                    |               |                                        |
| Vera Robin<br>Phone: (40)<br>Vrobinson@ | son<br>9) 916-0100, Fax: (409) 942-2655<br>⊉Tcisd.org                                                                                                    |               |                                        |
| 🔗 Visi                                  | t Learning Center                                                                                                    |               |                                        |
| Q Live                                  | Chat                                                                                                    |               |                                        |
| () Use                                  | r Voice                                                                                                    |               |                                        |
| Welcon                                  | ne to LiveChat!                                                                                                    |               |                                        |
| Welcon                                  | ne to LiveChat!<br>Thank you for contacting Frontl<br>Name: *                                                                                                    | ine Educatio  | n support!                             |
| Welcon                                  | ne to LiveChat!<br>Thank you for contacting Frontl<br>Name:*<br>Vera Robinson                                                                                                    | ine Educatio  | in support!                            |
| Welcon                                  | ne to LiveChat!<br>Thank you for contacting Frontl<br>Name: *<br>Vera Robinson<br>E-mail: *                                                                                                    | ine Educatio  | in support!                            |
| Welcon                                  | ne to LiveChat!<br>Thank you for contacting Frontl<br>Name: *<br>Vera Robinson<br>E-mail: *<br>Please describe the question you would like as<br>details:                                                                                      | ine Educatio  | on support!                            |
| Welcom                                  | ne to LiveChat!<br>Thank you for contacting Frontl<br>Name: *<br>Vera Robinson<br>E-mail: *<br>Please describe the question you would like as<br>details:<br>Choose a department: *                                                            | ine Educatio  | and include specific                   |
| Welcon                                  | ne to LiveChat!<br>Thank you for contacting Frontl<br>Name: *<br>Vera Robinson<br>E-mail: *<br>Please describe the question you would like as<br>details:<br>Choose a department: *<br>Absence & Substitute Management (former                 | ine Educatio  | an support!                            |
| Welcon                                  | ne to LiveChat! Thank you for contacting Frontl Name: * Vera Robinson E-mail: * Please describe the question you would like as details: Choose a department: * Absence & Substitute Management (former Start the ch                            | ine Education | and include specific                   |
| Welcom                                  | ne to LiveChat!<br>Thank you for contacting Frontl<br>Name: *<br>Vera Robinson<br>E-mail: *<br>Please describe the question you would like as<br>details:<br>Choose a department: *<br>Absence & Substitute Management (former<br>Start the ch | ine Educatio  | and include specific                   |